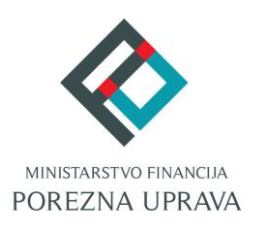

# C2.3. R3-I13 – Digitalna transformacija Porezne

# uprave

# Komponenta:

# ePorezna - Usluge poreznim obveznicima

# **Obrazac PDV-ispravak**

Korisničke upute

ePorezna

Financira Europska unija – NextGenerationEU Izneseni stavovi i mišljenja samo su autorova i ne odražavaju nužno službena stajališta Europske unije ili Europske komisije. Ni Europska unija ni Europska komisija ne mogu se smatrati odgovornima za njih.

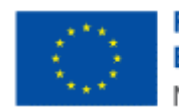

Financira Europska unija NextGenerationEU

| SADRŽAJ                                              |     |
|------------------------------------------------------|-----|
| UVOD                                                 | 3   |
| POČETNA STRANICA                                     | 3   |
| ULAZ U APLIKACIJU PDV-ISPRAVAK OBRASCA               | 4   |
| VIDLJIVOST I DOSTUPNOST PDV-ISPRAVAK OBRASCA         | 5   |
| OBRAZAC PDV-ISPRAVAK                                 | 6   |
| POPUNJAVANJE PDV-ISPRAVAK OBRASCA                    | 6   |
| STRANICE UNOSA OBRASCA                               | 9   |
| ZAGLAVLJE OBRASCA – PODACI O POREZNOM OBVEZNIKU      | 9   |
| AUTOMATSKI POPUNJENA POLJA OBRASCA                   | 10  |
| PORUKE NA OBRASCU PDV-ISPRAVAK                       | 12  |
| OSTALE FUNKCIONALNOSTI KOD OBRASCA PDV-ISPRAVAK      | 16  |
| SLANJE OBRASCA PDV-ISPRAVAK                          | 18  |
| PREGLED DOSTAVLJENOG OBRASCA I POHRANA RADNE VERZIJE | .20 |
| MOGUĆNOSTI NA PREGLEDU DOSTAVLJENOG OBRASCA          | 21  |
| OTVORI DOKUMENT                                      | 21  |
| PRIKAŽI DETALJE DOKUMENTA                            | 22  |
| PREUZMI DOKUMENT                                     | 23  |
| PRIKAŽI STATUSE DOKUMENTA                            | 23  |
| PREUZMI POTVRDU ZAPRIMANJA                           | 24  |
| POHRANA RADNE VERZIJE OBRASCA                        | 24  |
| OTVORI POHRANJEN OBRAZAC                             | 26  |
| PRIJAVA PROBLEMA U SUSTAVU ePOREZNA                  | .27 |

.....

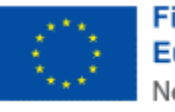

### UVOD

Sustav ePorezna središnje je mjesto na kojem porezni obveznici mogu pristupiti elektroničkim uslugama Porezne uprave putem poveznice:

#### https://e-porezna.porezna-uprava.hr

Porezni obveznici putem ePorezne mogu mogu podnositi obrasce "PDV-ispravka". Pregled dostavljenih obrazaca dostupan je na mPoreznoj.

# **POČETNA STRANICA**

Nakon uspješne prijave u ePorezna sustav otvara se početna stranica sustava.

| Brza pretra                             | ga                                                                                             | ×Q                                 |
|-----------------------------------------|------------------------------------------------------------------------------------------------|------------------------------------|
| Profil Informacije o poreznom obvezniku | Obrasci i Zahtjev za priznavanje<br>prava na porezne olakšice u<br>godišnjem obračunu - povrat | <b>Zahtjevi</b><br>Podnesi zahtjev |
| Obveze                                  | poreza (ZPP-DOH)                                                                               | Pregled podnesenih zahtjeva        |
| Ovlaštenici                             | Dostavi obrazac                                                                                |                                    |
| Porezno knjigovodstvena kartica         | Pregled dostavljenih obrazaca                                                                  |                                    |
| Porezna kartica                         | Pregled pohranjenih obrazaca                                                                   |                                    |
| Provjeri šifru općine                   | Pregled obrazaca za odobrenje                                                                  |                                    |
| Uvid u neoporezive primitke JOPPD       |                                                                                                |                                    |
| Uvid u iskorištene osobne odbitke       |                                                                                                | J.                                 |
| Korisnički pretinac                     | $\cap$                                                                                         | . (- ?                             |
| 🕖 Usluge                                | Administracija                                                                                 | Upute                              |

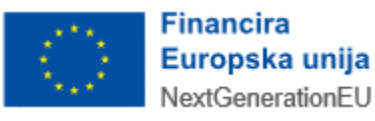

## ULAZ U APLIKACIJU PDV-ISPRAVAK OBRASCA

Početna stranica ePorezna sustava sadrži različite module i opcije, a ulazak u PDV-ispravak obrazac omogućen je na jedan od idućih načina:

Brza pretraga: omogućava korisniku sustava pristup traženom sadržaju kroz brzi izbornik funkcionalnosti u ePoreznoj.

.....

- Upisuje se "PDV-ispravak" te se pojavljuje izbornik s filtriranim popisom usluga.
- Potom se odabire opcija "Obrazac PDV-ispravak" s popisa na rezultatima pretrage.

| Jedinstveni portal Porezne uprave |   |   |
|-----------------------------------|---|---|
| Brza pretraga                     | × | ٩ |
|                                   |   |   |

Ulazak u obrazac putem opcije brze pretrage

- Glavni izbornik: sadrži poveznice na različite dijelove sustava koje su grupirane po određenim kategorijama unutar modula. Za obrazac PDV-ispravak je potrebno odabrati:
  - modul Obrasci na gornjem izborniku, 0 ili
  - opciju Dostavi obrazac, navedenu pod naslovom "Obrasci i zahtjev za priznavanje prava 0 na porezne olakšice u godišnjem obračunu - povrat poreza (ZPP-DOH)".

| Porezna                         | REPUBLIKA                   |                               | 3                                                                                      | • LL   | INA DRUGIČEVIĆ 🛔 丨 🔹                                    | • 'GO-AL' (02994650199)   ODJAVA |  |  |
|---------------------------------|-----------------------------|-------------------------------|----------------------------------------------------------------------------------------|--------|---------------------------------------------------------|----------------------------------|--|--|
|                                 | HRVATSKA                    | POČETNA                       | OBRASCI                                                                                | PROFIL | ZAHTJEVI                                                | ADMINISTRACIJA                   |  |  |
|                                 |                             | Jedinstveni portal P          | orezne uprav                                                                           | /e     |                                                         |                                  |  |  |
|                                 | Brza pretra                 | ga                            |                                                                                        | ×      | Q                                                       |                                  |  |  |
|                                 |                             |                               |                                                                                        |        |                                                         |                                  |  |  |
| 👤 Profil                        |                             |                               |                                                                                        | 💉 Za   | htjevi                                                  |                                  |  |  |
| Informacije o porez             | znom obvezniku              | Obrasci i Zahtjev za p        | Obrasci i Zahtjev za priznavanje<br>prava na porezne olakšice u<br>codicine obrazilari |        | Obrasci i Zahtiev za priznavanie                        |                                  |  |  |
| Obveze                          |                             | prava na porezne ola          |                                                                                        |        | prava na porezne olakšice u Pregled podnesenih zahtjeva |                                  |  |  |
| Ovlaštenici                     |                             | (ZPP-DOH)                     | - poviat poreza                                                                        |        |                                                         |                                  |  |  |
| Porezno knjigovod               | lstvena kartica (PKK)       | Dostavi obrazac               |                                                                                        |        |                                                         |                                  |  |  |
| Porezna kartica                 |                             | Pregled dostavljenih obrazaca | 1                                                                                      |        |                                                         |                                  |  |  |
| Provjeri šifru općin            | le                          | Pregled pohranjenih obrazaca  | I                                                                                      |        |                                                         |                                  |  |  |
| Uvid u neoporezive              | e primitke JOPPD            | Pregled obrazaca za odobren   | je                                                                                     |        |                                                         |                                  |  |  |
| Uvid u umanjenje i<br>MO I stup | mjesečne osnovice doprinosa |                               |                                                                                        |        |                                                         |                                  |  |  |

Odabir modula za dostavu obrazaca

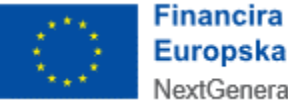

Nakon ulaska u popis dostupnih obrazaca odabire se PDV-ispravak obrazac s popisa navedenog pod naslovom "Porez na dodanu vrijednost". Potom se klikom odabere opcija "Popuni obrazac/Učitaj datoteku" s padajućeg izbornika.

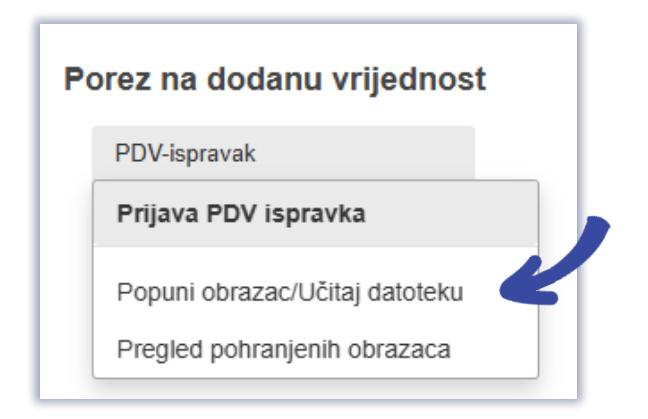

Odabir modula za popunjavanje obrasca

### VIDLJIVOST I DOSTUPNOST PDV-ISPRAVAK OBRASCA

Ako korisnik nema ovlaštenje za kategoriju "Porez na dodatnu vrijednost", korisnik neće biti u mogućnosti pristupiti unosu PDV-ispravak obrasca.

Ako porezni obveznik u Registru poreznih obveznika (u daljnjem tekstu "RPO") nije upisan kao obveznik obrasca PDV (mjesečni ili kvartalni), ili nedostaje neko potrebno ovlaštenje, on neće

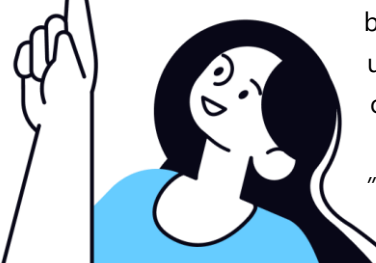

biti u mogućnosti unositi PDV-ispravak obrazac. Sustav će pri pokušaju ulaska u aplikaciju zaustaviti otvaranje sučelja za unos te će javiti iduću obavijest:

"Poštovani, nemate pristup ovoj funkcionalnosti. Potrebno je provjeriti stanje u Registru poreznih obveznika za poreznog obveznika ili dodati ovlaštenje za pristup funkcionalnosti. Porezni obveznik Vam može omogućiti ovu

funkcionalnost putem upravljanja ovlaštenjima."

U takvim je slučajevima potrebno ažurirati obveznika u Registru poreznih obveznika (RPO) ili dodijeliti ovlaštenje korisniku za poreznog obveznika, ovisno o slučaju.

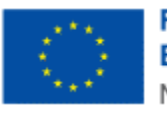

## **OBRAZAC PDV-ISPRAVAK**

Elektronički obrazac "PDV-ispravak" može se ispuniti i podnijeti Poreznoj upravi.

Korisnik ima mogućnosti:

- dostaviti PDV-ispravak obrazac,
- pregledati dostavljene PDV-ispravak obrasce,
- pregledati ili doraditi pohranjene PDV-ispravak obrasce.

# POPUNJAVANJE PDV-ISPRAVAK OBRASCA

| / 5      |   |              |
|----------|---|--------------|
|          | ( |              |
|          |   |              |
| $\smile$ |   | $\backslash$ |

| Obrazac PDV - ispravak<br>Putem ove elektroničke usluge moguće je dostaviti obrazac POV - ispravak |                | Početna / Obrasci / <u>Obrazac POV-ispravak</u>                        |
|----------------------------------------------------------------------------------------------------|----------------|------------------------------------------------------------------------|
| 0                                                                                                  | Osnovni podaci | 2 Unos podataka / Pošalji                                              |
|                                                                                                    |                | 🔋 Labriši podatke na stranici Novi 🔹 Preuzmi - 🖉 🕼 Učitaj XML datoteku |
| Podaci o poreznom obvezniku                                                                        |                | v.                                                                     |
| Obavijest popunio                                                                                  |                | ^                                                                      |
| lme *                                                                                              | LUNA           |                                                                        |
| Prezime *                                                                                          | DRUGIĆEVIĆ     |                                                                        |
| Mjesto *                                                                                           | Vrbovsko       |                                                                        |
| Datum *                                                                                            | 06.05.2025.    |                                                                        |
| Razdoblje obrasca                                                                                  |                | ^                                                                      |
| Godina *     Mjesec/tromjesečje *       Odaberite     Odaberite                                    |                |                                                                        |
| » Sijedeća                                                                                         |                | (I+ Odustani) (10 Pohrani) (12 Provjeri)                               |

Početna stranica unosa obrasca

Odabirom obrasca PDV-ispravak otvara se prikaz prve stranice unosa obrasca.

Niže je popis opcija koje su dostupne za taj obrazac:

- popunjavanje podataka u PDV-ispravak obrascu,
- provjera unesenih podataka,
- slanje PDV-ispravak obrasca,
- izvoz PDV-ispravak obrasca (preuzimanje XML ili PDF datoteke),
- pohrana PDV-ispravak obrasca u radu,
- otvaranje novog, poslanog ili pohranjenog PDV-ispravak obrasca.

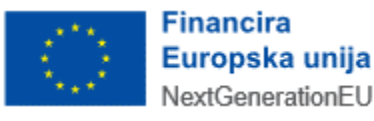

Niže je pregled dostupnih akcijskih gumbi na obrascu:

• **Izbriši podatke na stranici** – gumb koji briše sve ručno unesene podatke s odabrane stranice unosa na kojem se korisnik trenutno nalazi

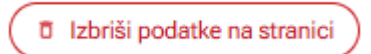

Gumb – "Izbriši podatke na stranici"

- **Novi** gumb koji otvara potpuno novi unos PDV-ispravak obrasca, jednako kao da se prvi put otvara aplikacija za unos PDV-ispravak obrasca
  - Napomena: sustav će prilikom odabira ove opcije dati upozorenje korisniku odgovarajućom upozoravajućom porukom:

"Otvaranjem novog obrasca izgubit ćete podatke koje niste pohranili na trenutnom obrascu. Jeste li sigurni da želite otvoriti novi obrazac?"

| 1 |      |   |
|---|------|---|
| ( | Novi | ) |
|   |      |   |
|   |      |   |

Gumb – "Novi"

 Preuzmi – gumb koji otvara mogućnost preuzimanja obrasca PDV-ispravak u obliku XML ili PDF datoteke

| ( | <u>+</u> | Preuzmi |  |
|---|----------|---------|--|
|   |          |         |  |

Gumb – "Preuzmi"

- Učitaj XML datoteku gumb koji omogućava odabir i unos XML datoteke obrasca PDVispravak (neovisno o razdoblju obrasca na koji se XML odnosi); sustav izvršava kontrole na obrascu i nakon toga na sučelju aplikacije prikazuje podatke s ispravne XML datoteke
  - Napomena: sustav će prilikom učitavanja XML datoteka sva polja koja sustav automatski popunjava (npr. matematičke izračune) zamijeniti u slučaju pogrešnog izračuna u XML datoteci. To jest, neće se prikazati one neispravne vrijednosti koje je korisnik popunio u XML datoteci, nego one ispravne vrijednosti koje je sustav izračunao.

 Napomena: sustav će prilikom odabira ove opcije dati i odgovarajuće upozorenje korisniku upozoravajućom porukom koja sadrži poveznicu na Korisničke upute:
 Učitavanjem povog Obrasca izgubiti ćete podatke koje piste pobranili na treputnom

"Učitavanjem novog Obrasca izgubiti ćete podatke koje niste pohranili na trenutnom Obrascu.

Sustav određena polja automatski popunjava vrijednostima sukladno pravilima Obrasca. Takva polja su zaštićena od uređivanja podataka i nije ih moguće promijeniti od strane obveznika; učitavanjem XML datoteke ili ručnim unosom.

Popis polja koja se automatski popunjavaju nalaze se u uputama za svaki pojedini Obrazac.

Jeste li sigurni da želite učitati novi Obrazac?"

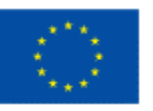

|     | D.  | Ličitaj | YMI. | datataku |
|-----|-----|---------|------|----------|
|     | œ., | Ocitaj  | VINE | ualoleku |
| × 1 |     | -       |      |          |

Gumb – "Učitaj XML datoteku"

• Sljedeća – gumb koji služi za prelazak na iduću stranicu unosa obrasca

» Sljedeća

Gumb – "Sljedeća"

• Prethodna – gumb koji služi za povratak na prethodnu stranicu unosa obrasca

| ( | ~ | Prethodna |
|---|---|-----------|
|   |   |           |

*Gumb* – "Prethodna

• Odustani – gumb koji vraća korisnika na prethodno sučelje, izvan unosa PDV-ispravak obrasca

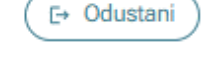

Gumb – "Odustani"

Pohrani – gumb koji omogućava pohranu radne verzije obrasca

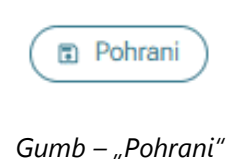

 Provjeri – gumb koji provjerava podatke cijelog PDV-ispravak obrasca, čak i stranice unosa koji nisu trenutno odabrani.

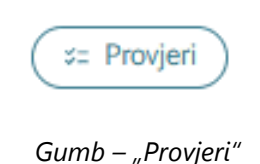

Potpiši i pošalji – gumb koji služi za potpisivanje i slanje obrasca.

🖉 Potpiši i pošalji

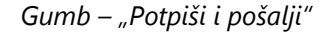

Napomena: kako bi se omogućila funkcionalnost preuzimanja obrasca (gumb "Preuzmi") i pohrana radne verzije obrasca (gumb "Pohrani"), potrebno je obavezno unijeti iduće podatke:

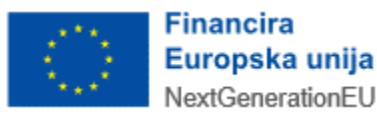

- Godina,
- Mjesec/tromjesečje.

### STRANICE UNOSA OBRASCA

Na obrascu PDV-ispravak nakon stranice "Osnovni podaci" korisnik popunjava stranice unosa podataka samog obrasca.

Obrazac PDV-ispravak sastoji se od više stranica unosa. Korisnik može prelaziti sa stranice na stranicu odabirom gumbi "Prethodna" i "Sljedeća", što će otvarati stranice unosa obrasca PDV-ispravak slijednim redoslijedom.

Moguće je i preskočiti stranice unosa, odabirom željene stranice na izborniku iznad unosnih polja obrasca. Pritom korisniku nije ograničena slijednost, odnosno, on može odabrati bilo koju stranicu.

Plavom bojom označena je trenutno odabrana stranica.

Bijelom bojom označene su stranice koji još nisu otvorene.

| Obrazac PDV - ispravak<br>Putem ove elektroničke usluge moguće je dostaviti obrazac PDV - ispravak. | Početna / Obrasci / <u>Obrazac POV - ispravak</u> |
|----------------------------------------------------------------------------------------------------|---------------------------------------------------|
| <ol> <li>Osnovni podaci</li> </ol>                                                                  | 2 Unos podataka / Pošaliji                        |

Stranice popunjavanja obrasca

Svaka stranica na izborniku ima kratki naziv po kojem korisnik može vidjeti o kojoj cjelini unosa je riječ.

Kod svakog prelaska sa stranice na stranicu, sustav izvršava provjeru ispravnosti prethodne stranice. Kod odabira gumba "Provjeri", sustav izvršava provjeru ispravnosti cijelog obrasca.

| <b>Obrazac PDV - ispravak</b><br>Putem ove elektroničke usluge moguće je dostaviti obrazac PDV - ispravak. | Početna / Obrasci / <u>Obrazac PDV-ispravak</u> |
|----------------------------------------------------------------------------------------------------|-------------------------------------------------|
| 1 Osnovni podaci 💿 Unos podataka / Pošaliji                                                                |                                                 |

Stranice popunjavanja obrasca s primjerom provjere obrasca

Zelenom bojom označene su stranice koje sadrže ispravne podatke.

Crvenom bojom označene su stranice koje sadrže neispravne podatke, gdje je potrebno ponovno otvoriti stranicu te ispraviti sva ona polja na koja se greške odnose.

## ZAGLAVLJE OBRASCA – PODACI O POREZNOM OBVEZNIKU

Prva stranica unosa vezana je uz popunjavanje kartice zaglavlja ("Podaci o poreznom obvezniku") koja sadržava opće podatke o poreznom obvezniku, kao i podatke o razdoblju obrasca i broju zaposlenih.

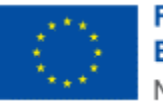

Kartica "Podaci o poreznom obvezniku" je pri ulasku u obrazac automatski sužena (odnosno, ne vide se detalji). Moguće ju je otvoriti odabirom opcije za rastvaranje kartice, koja je smještena u gornjem desnom uglu kartice.

Podaci o poreznom obvezniku popunjavaju se automatski prema informacijama iz Informacijskog sustava Porezne uprave i kod određenih podataka onemogućena je promjena od strane korisnika.

## AUTOMATSKI POPUNJENA POLJA OBRASCA

Određena polja na obrascu popunjavaju se automatski od strane sustava, to jest, prema logičkomatematičkim pravilima na obrascu ili prema podacima iz Informacijskog sustava Porezne uprave.

Kod određenog broja takvih podataka je onemogućena promjena u obrascu PDV-ispravak od strane korisnika; polja onih podataka koji se ne mogu mijenjati označena su sivom bojom.

Sustav na stranicama od "Osnovni podaci" do "Unos podataka/Pošalji" izvršava automatsko punjenje idućih polja na obrascu PDV-ispravak:

- Podaci o poreznom obvezniku: OIB
- Podaci o poreznom obvezniku: Naziv
  - Napomena: ovaj podatak vidljiv je za pravne osobe.
- Podaci o poreznom obvezniku: *Ime obveznika* 
  - Napomena: ovaj podatak vidljiv je za fizičke osobe.
  - Podaci o poreznom obvezniku: Prezime obveznika
    - Napomena: ovaj podatak vidljiv je za fizičke osobe.
- Podaci o poreznom obvezniku: Adresa
- Obavijest popunio: Ime
  - Napomena: ovaj automatski popunjen iznos je moguće izmijeniti ručnim unosom.
- Obavijest popunio: Prezime
  - Napomena: ovaj automatski popunjen iznos je moguće izmijeniti ručnim unosom.
- Obavijest popunio: *Mjesto*

### • Napomena: ovaj automatski popunjen iznos je moguće izmijeniti ručnim unosom.

- Obavijest popunio: Datum
- Redni broj (1)
- Ukupno Osnovica (12(6+8+10))
- Ukupno Ispravljeni PDV (13(7+9+11))
- Red "Ukupno" sve kolone

Za ostale podatke slobodan je unos podataka i oni se mogu promijeniti ručnim unosom:

- Podaci o poreznom obvezniku: Kontakt telefon
  - Napomena: vrijednost mora biti upisana u formatu "+385xx...".
  - Podaci o poreznom obvezniku: Email
    - o Napomena: vrijednost mora biti upisana u formatu "tekst@tekst.tekst".
- Razdoblje obrasca: Godina
  - Napomena: vrijednost mora biti formalno ispravna. Odabir s padajućeg izbornika kalendara.
- Razdoblje obrasca: Mjesec/tromjesečje

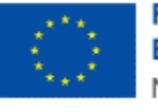

- Napomena: vrijednost mora biti formalno ispravna. Odabir s padajućeg izbornika kalendara.
- Razdoblje obrasca: Broj zaposlenih
  - Napomena: vrijednost mora biti formalno ispravna. Ručni unos cijelog broja, dozvoljene vrijednosti između 0 i 99.999.

.....

- Broj računa (2)
- Datum računa (3)
- Oznaka poreznog broja (4)
- OIB/Porezni broj poreznog obveznika kupca (4)
- Naziv/Ime i prezime poreznog obveznika kupca (5)
- Isporuke oporezive stopom 5% Osnovica (6)
- Isporuke oporezive stopom 5% Ispravljeni PDV (7)
- Isporuke oporezive stopom 13% Osnovica (8)
- Isporuke oporezive stopom 13% Ispravljeni PDV (9)
- Isporuke oporezive stopom 25% Osnovica (10)
- Isporuke oporezive stopom 25% Ispravljeni PDV (11).

Sva polja koja su obavezna za unos označena su s crvenom zvjezdicom (\*) pokraj naziva polja.

| Padaci o poreznom obvezniku                                                                       |                               | ^                                       |
|---------------------------------------------------------------------------------------------------|-------------------------------|-----------------------------------------|
| CIB                                                                                               | 02994650199                   |                                         |
| Naziv                                                                                             | 'GO-AL'                       | K                                       |
| Adresa                                                                                            | Rimska ulica 22, Rim, Italija |                                         |
| Kontakt telefon *                                                                                 | +3851998889111                |                                         |
| E-mail *                                                                                          | mail@mail.com                 |                                         |
| Obavijest popunio                                                                                 |                               | *                                       |
| Ime *                                                                                             | LUNA                          |                                         |
| Prezime *                                                                                         | DRUGIČEVIĆ                    |                                         |
| Mjesto *                                                                                          | Vrbovsko                      |                                         |
| Datum *                                                                                           | 23.04.2025.                   | <b>6</b>                                |
| Razdoblje obrasca                                                                                 |                               | A                                       |
| Godina * Mjesec/tromjesečje *           Odaberite         V           Odaberite         Odaberite |                               |                                         |
| » Sljedeća                                                                                        |                               | (E+ Odustani) (B) Pohrani) (± Provjeri) |

Automatski popunjena polja na obrascu koja se ne mogu mijenjati

U slučaju unosa formalno neispravnog podatka, sustav će javiti odgovarajuću poruku greške.

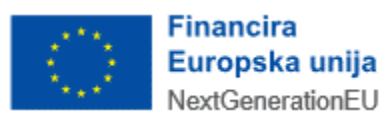

## PORUKE NA OBRASCU PDV-ISPRAVAK

Nakon što je obrazac potpuno popunjen potrebno je odabrati gumb "Provjeri". Ako postoje formalne, logičke ili matematičke greške na obrascu, javit će se odgovarajuće poruke na ekranu.

Crvene poruke u aplikaciji su restriktivne (onemogućeno je slanje obrasca dok se greška ne ispravi).

Žute poruke su upozoravajuće (ne sprječavaju slanje obrasca).

Plave poruke su informativne (ne sprječavaju slanje obrasca).

Zelene poruke su poruke potvrde (obrazac je ispravan).

|                                                                                               | Osnovni podaci | 🔞 Unos podataka / Pošalji                                            |
|-----------------------------------------------------------------------------------------------|----------------|----------------------------------------------------------------------|
| ▲ Upozorenje<br>Za razdoblje podnošenja obrasca PDV-ispravak ne postoji knjiženi obrazac PDV. | ×              | O Greška<br>Nemogućnost slanja prvog praznog obrasca.                |
|                                                                                               |                | 1 Izbriši podatke na stranici Novi 🔹 Preuzmi 🗸 🖨 Učitaj XML datoteku |
| Podaci o obvezniku                                                                            | -              | ~                                                                    |
| Obavijest popunio                                                                             |                | v                                                                    |
| Ime *                                                                                         | LUNA           |                                                                      |
| Prezime *                                                                                     | DRUGIČEVIĆ     |                                                                      |
| Mjesto *                                                                                      | Zagreb         |                                                                      |
| Datum *                                                                                       | 10.04.2025.    | 8                                                                    |
| Razdoblje obrasca                                                                             |                | •                                                                    |
| Godina * Mjesec/tromjesečje *<br>2025 v (01) Siječanj v                                       |                |                                                                      |
| » Sijedeća                                                                                    |                | (E* Odustani) (E Pohrani) (z Provjeri)                               |

#### Primjer poruke

U slučaju grešaka koja se odnose na točno određeno polje na obrascu, prikazuje se tekst poruke odmah ispod retka na koji se odnosi.

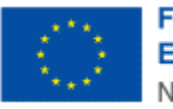

|                                                                                                    | Osnovni podaci (2) Unos podataka / Pošalji                         |
|----------------------------------------------------------------------------------------------------|--------------------------------------------------------------------|
|                                                                                                    | 👩 Izbriši podatke na stranici Novi 🛓 Preuzmi 🔍 🕒 Učitaj XML datote |
| Podaci o obvezniku                                                                                                    |                                                                    |
| Obavijest popunio                                                                                                    |                                                                    |
| me *                                                                                                    | LUNA                                                               |
| Prezime *                                                                                                    | DRUGIĆEVIĆ                                                         |
| ∕ljesto *                                                                                                    | Zagreb                                                             |
| latum *                                                                                                    | 10.04.2025. 日                                                      |
| Razdoblje obrasca                                                                                                    |                                                                    |
| Godina * Mjesec/tromjesečje *           2025         Odaberite         V           Polje je obavezno.         Polje je obavezno.         V |                                                                    |
| » Sljedeća                                                                                                    | E+ Odustani Dohrani zz Prov                                        |

Primjer poruke ispod unosnog polja

U slučaju grešaka koje se odnose na sadržaj redaka u tabličnim prikazima na obrascu, redci se prikazuju obojeni crvenom bojom i potrebno je ući u pojedini redak kako bi se prikazala i ispravila greška.

| ſ  | Dbavijest o obavljenom ispravku porezne osnovice zbog nemogućnosti naplate cijelog ili dijela dospjelih potraživanja koja nisu naplaćena dulje od jedne godine 💷 🕐 + Dodaj račun |             |             |                     |                                 |          |                               |          |                              |                  |               |
|----|----------------------------------------------------------------------------------------------------|-------------|-------------|---------------------|---------------------------------|----------|-------------------------------|----------|------------------------------|------------------|---------------|
| Iſ | Dita Datum OIB/Porezni broj M                                                                                                    |             |             | Naziv/Ime i prezime | Isporuke oporezive stopom 5% Is |          | Isporuke oporezive stopom 13% |          | Isporuke oporezive stopom 25 |                  |               |
|    | R.DI.                                                                                                    | Bioj racuna | računa      | kupca               | kupca                           | Osnovica | Ispravljeni PDV               | Osnovica | Ispravljeni PDV              | Osnovica         | Ispravljeni P |
|    | (1)                                                                                                    | (2)         | (3)         | (4)                 | (5)                             | (6)      | (7)                           | (8)      | (9)                          | (10)             | (11)          |
| L  | 1.                                                                                                    | vdfvfvf     | 10.04.2025. | 81493890204         | vdfvdfvdfv                      | 0,00     | 0,00                          | 0,00     | 0,00                         | 0,0              | / 0           |
| I  | Ukupno                                                                                                    |             |             |                     |                                 | 0,00     | 0,00                          | 0,00     | 0,00                         | 0,(              |               |
|    | •                                                                                                    |             |             |                     |                                 |          |                               |          |                              |                  |               |
|    |                                                                                                    |             |             |                     |                                 |          |                               |          | < 1 >                        | 10 izvještaja po | stranici 🗸    |

#### Primjer pohranjenog retka koji sadrži grešku

Nakon ispravka svih grešaka ponovno se odabire gumb "Provjeri". U slučaju ispravnog obrasca, javlja se poruka "Uspješno - Podaci su ispravni."

Obrazac je spreman za slanje, što je opisano u idućem poglavlju.

Niže su navedene moguće poruke te opis rješenja za one poruke koje sadrže opis greške u podacima obrasca.

| Često postavljana pitanja za poruke Obrasca PDV-ISPRAVAK |                                              |  |  |  |  |  |  |
|----------------------------------------------------------|----------------------------------------------|--|--|--|--|--|--|
| Poruka/ opis<br>rješenja                                 | Opis poruke                                  |  |  |  |  |  |  |
| 001                                                      | <mark>Greška</mark><br>Došlo je do pogreške. |  |  |  |  |  |  |

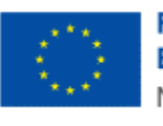

| Opis rješenja: | Potrebno je javiti se tehničkoj podršci ePorezne.                                                                                                    |
|----------------|----------------------------------------------------------------------------------------------------|
| 002            | <mark>Greška</mark><br>Greška prilikom dohvata podataka iz RPO.                                                                                                    |
| Opis rješenja: | Potrebno je javiti se tehničkoj podršci ePorezne.                                                                                                    |
| 003            | <mark>Greška</mark><br>Nemogućnost slanja prvog praznog obrasca.                                                                                                    |
| Opis rješenja: | Ova poruka se javi u slučaju popunjavanja obrasca bez ijednog unesenog iznosa, za slučaj<br>kada se za određeno razdoblje obrasca prvi put popunjava PDV-ispravak (tj. niti jedan<br>PDV-ispravak za to razdoblje nije još bio poslan na obradu u Poreznu upravu).                               |
| 004            | <mark>Upozorenje</mark><br>Za razdoblje podnošenja obrasca PDV-ispravak ne postoji knjiženi obrazac PDV.                                                                                                    |
| Opis rješenja: | Ova poruka se javi u slučaju kada ne postoji knjiženi obrazac PDV za razdoblje koje je<br>popunjeno na obrascu PDV-ispravak. Potrebno je dostaviti odgovarajući obrazac PDV.                                                                                                    |
|                | Ovo je upozoravajuća poruka, obrazac PDV-ispravak se može poslati.                                                                                                    |
| 005            | Greška<br>Za razdoblje iz obrasca niste evidentirani kao obveznik PDV-a, molimo javiti se nadležnoj<br>ispostavi PU ili pošaljite Zahtjev za registriranje za potrebe poreza na dodanu vrijednost<br>(obrazac P-PDV) kroz sustav ePorezna.                                                       |
| Opis rješenja: | U slučaju da porezni obveznik nije upisan u registar obveznika poreza na dodanu<br>vrijednost potrebno je javiti se u nadležnu ispostavu ili poslati Zahtjev za registriranje za<br>potrebe poreza na dodanu vrijednost (obrazac P-PDV) kroz sustav ePorezna, a radi<br>ažuriranja obveze PDV-a. |
| 006            | Broj računa je obavezno polje.                                                                                                    |
| Opis rješenja: | Potrebno je unijeti podatak u polje "Broj računa (2)".                                                                                                    |
| 007            | Najveći datum računa koji se može upisati na obrazac može biti zadnji dan istog razdoblja<br>prethodne godine (mjeseca ili kvartala) za koji se ove godine podnosi obrazac PDV -<br>ispravak.                                                                                                    |

.....

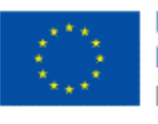

| Opis rješenja: | Potrebno je provjeriti i ispraviti podatak u polju "Datum računa (3)". Datum računa ne<br>smije biti izdan u budućnosti u odnosu na zadnji datum razdoblja na koje se odnosi<br>obrazac.<br>Račun koji je izdan izvan dopuštenih datuma ne smije se navesti u PDV-ispravku. |
|----------------|----------------------------------------------------------------------------------------------------|
| 008            | Datum računa ne smije biti izdan prije 01.01.{godina}.                                                                                                    |
| Opis rješenja: | Potrebno je provjeriti i ispraviti podatak u polju "Datum računa (3)". Datum računa ne<br>smije biti izdan na datum manji od godinu dana u prošlosti u odnosu na zadnji datum<br>razdoblja na koje se odnosi obrazac.                                                       |
|                | Račun koji je izdan izvan dopuštenih datuma ne smije se navesti u PDV-ispravku.                                                                                                    |
| 009            | Vrijednost u polju Oznaka poreznog broja smije biti 1, 2 ili 3.                                                                                                    |
| Opis rješenja: | Potrebno je unijeti podatak u polje "Oznaka poreznog broja (4)". Podatak se na ručnom<br>unosu popunjava odabirom kroz padajući izbornik.                                                                                                    |
| 010            | Za oznaku poreznog broja 1 treba biti upisan OIB.                                                                                                    |
| Opis rješenja: | Potrebno je unijeti formalno ispravan OIB u polje "OIB/Porezni broj poreznog obveznika<br>kupca (4)" u retku.                                                                                                    |
| 011            | Za oznaku poreznog broja 2, treba biti upisan PDV ID broj.                                                                                                    |
| Opis rješenja: | Potrebno je unijeti formalno ispravan PDV ID broj u polje "OIB/Porezni broj poreznog<br>obveznika kupca (4)" u retku.                                                                                                    |
| 012            | Za oznaku poreznog broja 3, treba biti upisan porezni broj.                                                                                                    |
| Opis rješenja: | Potrebno je unijeti formalno ispravan porezni broj u polje "OIB/Porezni broj poreznog<br>obveznika kupca (4)" u retku.                                                                                                    |
| 013            | Naziv/lme i prezime je obavezno polje.                                                                                                    |
| Opis rješenja: | Potrebno je unijeti naziv ili ime i prezime obveznika u polje "Naziv/Ime i prezime<br>poreznog obveznika kupca (5)" u retku.                                                                                                    |

.....

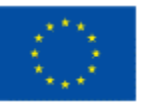

| 014            | Iznos u stupcu 7 mora odgovarati umnošku Osnovice (6) i stope od 5%.                                                                                                    |
|----------------|----------------------------------------------------------------------------------------------------|
| Opis rješenja: | Potrebno je unijeti ispravan iznos u polje "Isporuke oporezive stopom 5% - Ispravljeni<br>PDV (7)".                                                                                                    |
| 015            | Iznos u stupcu 9 mora odgovarati umnošku Osnovice (8) i stope od 13%.                                                                                                    |
| Opis rješenja: | Potrebno je unijeti ispravan iznos u polje "Isporuke oporezive stopom 13% - Ispravljeni<br>PDV (9)".                                                                                                    |
| 016            | Iznos u stupcu 11 mora odgovarati umnošku Osnovice (10) i stope od 25%.                                                                                                    |
| Opis rješenja: | Potrebno je unijeti ispravan iznos u polje "Isporuke oporezive stopom 25% - Ispravljeni<br>PDV (11)".                                                                                                    |
| 017            | Svaka unesena stavka obrasca mora imati barem jedan iznos veći od 0,00 EUR.                                                                                                    |
| Opis rješenja: | Potrebno je unijeti barem jedan iznos veći od 0,00 EUR u iduća polja:                                                                                                    |
|                | "Isporuke oporezive stopom 5% - Osnovica (6)"                                                                                                    |
|                | "Isporuke oporezive stopom 5% - Ispravljeni PDV (7)"                                                                                                    |
|                |                                                                                                    |
|                |                                                                                                    |
|                | III<br>"Isporuke oporezive stopom 13% - Osnovica (8)"                                                                                                    |
|                | "<br>"Isporuke oporezive stopom 13% - Osnovica (8)"<br>"Isporuke oporezive stopom 13% - Ispravljeni PDV (9)"                                                                                                    |
|                | ii<br>"Isporuke oporezive stopom 13% - Osnovica (8)"<br>"Isporuke oporezive stopom 13% - Ispravljeni PDV (9)"<br>ili                                                                                                    |
|                | III<br>"Isporuke oporezive stopom 13% - Osnovica (8)"<br>"Isporuke oporezive stopom 13% - Ispravljeni PDV (9)"<br>ili<br>"Isporuke oporezive stopom 25% - Osnovica (10)"                                                                                             |
|                | <ul> <li>"Isporuke oporezive stopom 13% - Osnovica (8)"</li> <li>"Isporuke oporezive stopom 13% - Ispravljeni PDV (9)"</li> <li>"Isporuke oporezive stopom 25% - Osnovica (10)"</li> <li>"Isporuke oporezive stopom 25%</li> <li>- Ispravljeni PDV (11)".</li> </ul> |

## OSTALE FUNKCIONALNOSTI KOD OBRASCA PDV-ISPRAVAK

Unos novog retka moguć je za određene podatkovne skupove na obrascu PDV-ispravak. Novi redak unosi se odabirom gumba "**+Novi unos**", a potom se podaci popunjavaju kroz skočni prozor za podatke retka.

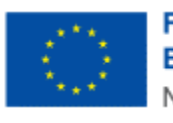

| Dodai račun                                          |             | ×                    |
|------------------------------------------------------|-------------|----------------------|
|                                                      |             | ^                    |
| Redni broj (1)                                       | 1           | )                    |
| Broj računa (2) *                                    |             | )                    |
| Datum računa (3) *                                   | dd.mm.gggg. | ]                    |
| Oznaka poreznog broja (4) *                          | Odaberite 🗸 | )                    |
| OIB/Porezni broj poreznog obveznika kupca (4) *      |             | )                    |
| Naziv/lme i prezime poreznog obveznika kupca (5) *   |             | )                    |
| Isporuke oporezive stopom 5% - Osnovica (6)          | 0,00        | )                    |
| Isporuke oporezive stopom 5% - Ispravljeni PDV (7)   | 0,00        | )                    |
| Isporuke oporezive stopom 13% - Osnovica (8)         | 0,00        | )                    |
| Isporuke oporezive stopom 13% - Ispravljeni PDV (9)  | 0,00        | )                    |
| Isporuke oporezive stopom 25% - Osnovica (10)        | 0,00        | )                    |
| Isporuke oporezive stopom 25% - Ispravljeni PDV (11) | 0,00        | )                    |
| Ukupno - Osnovica (12(6+8+10))                       | 0,00        | )                    |
| Ukupno - Ispravljeni PDV (13(7+9+11))                | 0,00        | )                    |
|                                                      |             | [+ Odustani 🗸 Spremi |

#### Unos novog retka u podacima PDV-ispravak obrasca

Obavezan je unos svih podataka u pojedinom retku (osim polja "Redni broj", "Ukupno - Osnovica" i "Ukupno - Ispravljeni PDV", koja se popunjavaju od strane sustava) kako bi se redak mogao pohraniti. Obavezan je unos barem jednog iznosa većeg od 0,00 EUR.

Redak se pohranjuje odabirom gumba "Spremi".

Od pohrane retka odustaje se odabirom gumba "Odustani".

U slučaju unosa formalno neispravnog podatka, pri pokušaju pohrane retka sustav će javiti odgovarajuću poruku greške.

Ako je potrebno promijeniti podatke u pohranjenom retku, odabire se gumb za doradu podataka ( ), koji je smješten na krajnjem desnom polju u pohranjenom retku, pod kolonom "Akcije".

Ako je potrebno ukloniti pohranjen redak, odabire se gumb za brisanje podataka (<sup>1</sup>), koji je smješten na krajnjem desnom polju u pohranjenom retku, pod kolonom "Akcije". Za brisanje retka potrebno je još odabrati gumb "OK" na skočnom prozoru s porukom za potvrdu brisanja:

"Jeste li sigurni da želite obrisati ovaj redak?"

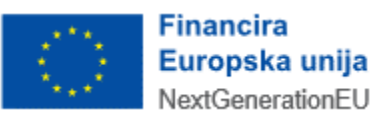

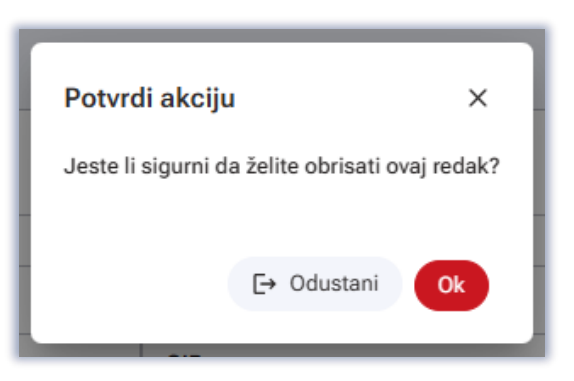

Potvrda brisanja retka

Ako je potrebno dodati novi redak ispod već pohranjenog retka, to se čini ponovnim odabirom gumba "+**Novi unos**".

## SLANJE OBRASCA PDV-ISPRAVAK

Ispravan obrazac potrebno je elektronički poslati u Poreznu upravu na daljnju obradu podataka. Slanje se izvršava na zadnjoj stranici unosa obrasca, odabirom gumba "**Potpiši i pošalji**" ili gumba "**Pošalji**" (ovisno o obvezniku).

| Osnovni podaci 🔹 Unos podataka / Pošalji |                          |                          |                          |                             |                          |                            |               |                             |                                       |  |
|------------------------------------------|--------------------------|--------------------------|--------------------------|-----------------------------|--------------------------|----------------------------|---------------|-----------------------------|---------------------------------------|--|
| Novi 🛓 Preuzmi 🔍 🕞 Učitaj XML datoteku   |                          |                          |                          |                             |                          |                            |               |                             |                                       |  |
| Obavijest o obavljenom isp               | ravku porezne osno       | vice zbog nemogućnosti r | naplate cijelog ili d    | lijela dospjelih potraživan | ja koja nisu naplad      | ćena dulje od jedne godine | EUR           |                             | + Dodaj račun                         |  |
| Naziv/Ime i prezime                      | Isporuke oporez          | zive stopom 5%           | Isporuke opore           | zive stopom 13%             | Isporuke opore           | zive stopom 25%            | Ukupno        |                             |                                       |  |
| kupca                                    | Osnovica Ispravljeni PDV |                          | Osnovica Ispravljeni PDV |                             | Osnovica Ispravljeni PDV |                            | Osnovica      | Ispravljeni PDV             | Akcije                                |  |
| (5)                                      | (6)                      | (7)                      | (8)                      | (9)                         | (10)                     | (11)                       | 12(6+8+10)    | 13(7+9+11)                  | 1                                     |  |
| Naziv                                    | 100,00                   | 5,00                     | 0,00                     | 0,00                        | 0,00                     | 0,00                       | 100,00        | 5,00                        | / 0                                   |  |
|                                          | 100,00                   | 5,00                     | 0,00                     | 0,00                        | 0,00                     | 0,00                       | 100,00        | 5,00                        |                                       |  |
| (                                        |                          |                          |                          |                             |                          |                            |               |                             |                                       |  |
|                                          |                          |                          |                          |                             |                          |                            | < (           | 1 > 10 izvještaj            | a po str                              |  |
| « Prethodna                              |                          |                          |                          |                             |                          | E+ Odust                   | ani 🕞 Pohrani | ) ( <sub>3=</sub> Provjeri) | <ul> <li>Potpiši i pošalji</li> </ul> |  |

Slanje obrasca

Nakon slanja obrasca u ePorezna sustav obrazac je predan na daljnju obradu od strane Porezne uprave.

Nakon slanja obrasca dobiva se poruka o uspjehu te su prikazani podaci o uspješno dostavljenom obrascu. Moguće je odmah otvoriti dostavljen obrazac ili preuzeti dokument potvrde zaprimanja u PDF ili XML obliku.

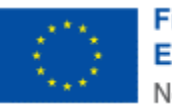

|          |                             |                                      | Otvori poslani dokument |
|----------|-----------------------------|--------------------------------------|-------------------------|
|          | POTVRDA ZAPRIN              | IAN IA OBRASCA                       |                         |
| Tip zap  | rimljenog obrasca:          | PDV-ispravak                         |                         |
| Naziv:   |                             | 'GO-AL'                              |                         |
| OIB:     |                             | 02994650199                          |                         |
| Porezn   | o razdoblje:                | 01.01.2025 31.01.2025.               |                         |
| Identifi | kator zaprimljenog obrasca: | 8e414eaf-1ca8-4bda-8c95-1a245b4647ec |                         |
| Vrijemo  | zaprimanja:                 | 10.04.2025. 16:59:39                 |                         |
| Pošilja  | elj:                        | LUNA DRUGIČEVIĆ, OIB: 31121891287    |                         |
|          | Detalji zaprim              | anja i obrade                        |                         |
| Status   | Napomena                    | Tip Konačan Vrijeme                  |                         |
| Obraza   | c je zaprimljen             | NE 10.04.2025. 16:59:39              |                         |

#### Potvrda zaprimanja obrasca

Pregled statusa obrade dostavljenog obrasca PDV-ispravak opisano je u idućem poglavlju, "PREGLED DOSTAVLJENOG OBRASCA I POHRANA RADNE VERZIJE".

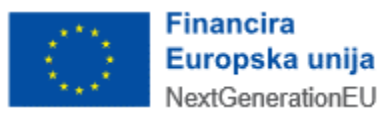

## PREGLED DOSTAVLJENOG OBRASCA I POHRANA RADNE VERZIJE

Nakon ulaska u popis dostupnih obrazaca na kartici "Obrasci" odabire se opcija "Pregled dostavljenih obrazaca" na kartici na vrhu ekrana.

|                            | SKA                           | POČETNA OBRAS      | CI PROFIL         | ZAHTJEVI      | ADMINISTRACIJA           |
|----------------------------|-------------------------------|--------------------|-------------------|---------------|--------------------------|
| Obrasci i Zahtjev za prizr | navanje prava na porezn       | e olakšice u godiš | njem obračunu     | ı - povrat po | oreza (ZPP-DOH)          |
|                            |                               |                    |                   |               | Početna / <u>Obrasci</u> |
| Dostavi obrazac            | Pregled dostavljenih obrazaca | Pregled poh        | ranjenih obrazaca | Pregled o     | brazaca za odobrenje     |
|                            | Brza pretraga obrazaca        |                    | ×                 | Q             |                          |
| Porez na dodanu vrije      | dnost Igre na sred            | ću i nagradi igre  | Preknjižer        | nja           |                          |
| PDV                        | GN-ISA                        |                    | Preknjiženja      |               | _                        |
| ZP                         | GN-ISC                        |                    | Diplomati         |               |                          |
| PDV-S                      | GN-ISK                        | GN-ISK             |                   | P.DIP         |                          |
| PPO                        | PD-LI                         |                    |                   |               | _                        |
| INO-PPO                    | PD-IK                         |                    | Porez na          | potrošnju     |                          |
| PZ 42 i 63                 | NP-ISC                        |                    | PP-MI-PO          |               | _                        |

Ulazak u obrazac putem opcije popisa obrazaca

Na ekranu za pregled dostavljenih obrazaca odabire se "PDV-ispravak" s padajućeg izbornika "Vrsta obrasca".

| Obrasci        |                                                                     |                               |                              |
|----------------|---------------------------------------------------------------------|-------------------------------|------------------------------|
| Dostavi obra   | azac                                                                | Pregled dostavljenih obrazaca | Pregled pohranjenih obrazaca |
| Vrsta obrasca: | Odaberite vrstu o<br>PD-LI<br>PD-NN<br>PDV<br>PDV-ispravak<br>PDV-K | brasca 💙                      |                              |

Odabir PDV-ispravak obrasca na pregledu dostavljenih obrazaca

Rezultati se mogu filtrirati po mjesecu, tromjesečju, godini ili tražilici datuma. Na listi rezultata vidljivi su datum i vrijeme podnošenja PDV-ispravak obrasca, period na koji se obrazac PDV-ispravak odnosi te status obrade PDV-ispravak obrasca.

Na listi rezultata moguće je odabrati pojedini redak i otvoriti padajući izbornik s listom opcija za pregled.

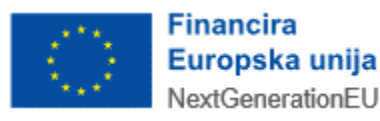

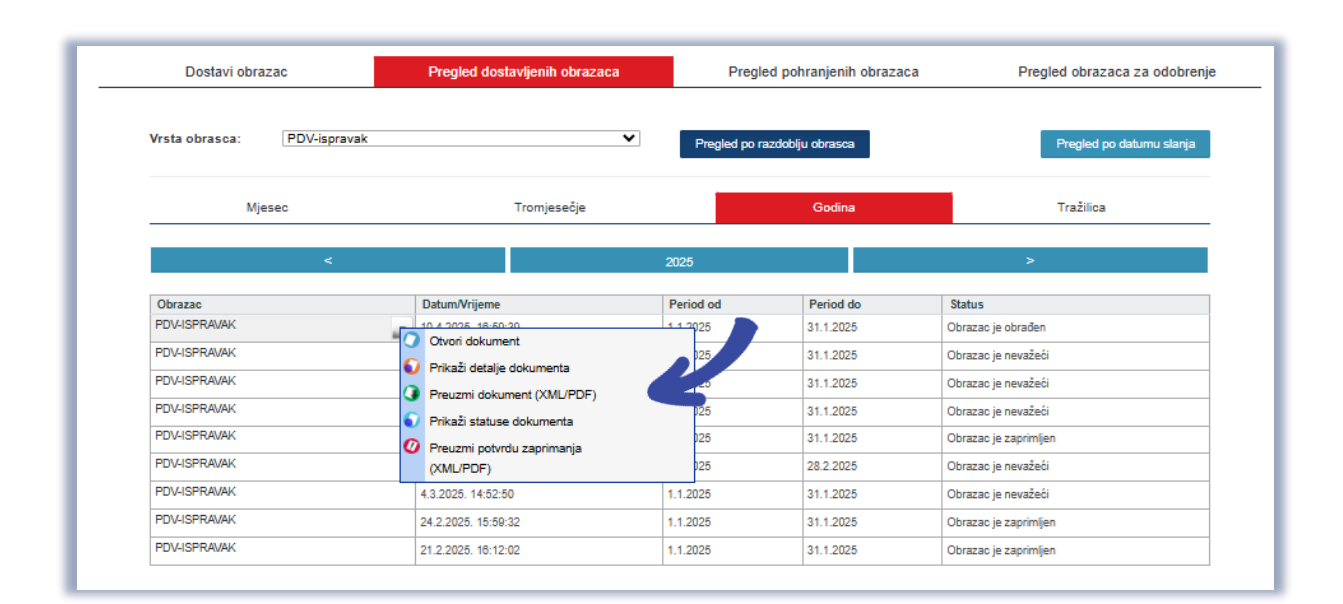

Pregled dostavljenih obrazaca

## MOGUĆNOSTI NA PREGLEDU DOSTAVLJENOG OBRASCA

Korisnik ima različite mogućnosti na pregledu dostavljenog obrasca. U daljnjem tekstu je opisano kako:

- otvoriti dostavljeni obrazac,
- pregledati detalje dokumenta obrasca,
- preuzeti dostavljeni obrazac u XML ili PDF obliku,
- pregledati status obrade obrasca,
- preuzeti potvrdu zaprimanja obrasca u XML ili PDF obliku.

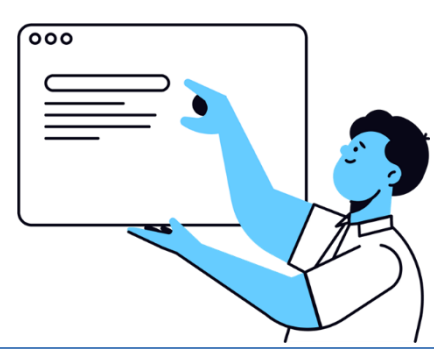

## OTVORI DOKUMENT

Na gumb "Otvori dokument" (2) otvara se dostavljeni obrazac. Moguće je vidjeti sva popunjena polja na obrascu te dodatnu stranicu s podacima digitalnog potpisa (zadnja stranica).

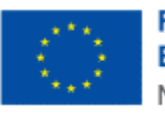

| Obrazac PDV - Isprav<br>Putem ove elektroničke usluge moguć | <b>/ak</b><br>je dostavlil obrazac PDV - ispravak.    | Početna / Obrasci / <u>Obrazac PDV - ispravak</u> |
|-------------------------------------------------------------|-------------------------------------------------------|---------------------------------------------------|
|                                                             | 0 Osnovni podaci 😢 Unos podataka / Pošalji ③ Elektron | ički potpis                                       |
|                                                             |                                                       | Novi 🗊 Izradi kopiju                              |
| Podaci o obvezniku                                          |                                                       | ^                                                 |
| Obavijest popunio                                           |                                                       | ~                                                 |
| me *                                                        | LUNA                                                  |                                                   |
| rezime *                                                    | DRUGIČEVIĆ                                            |                                                   |
| /jesto *                                                    | Vrbovsko                                              |                                                   |
| )atum *                                                     | 10.04.2025.                                           |                                                   |
| Razdoblje obrasca                                           |                                                       | ·                                                 |
| Godina * Mjesec/tromjesečje<br>2025 v (01) Siječanj         | *<br>                                                 |                                                   |
| » Sljedeća                                                  |                                                       | E+ Odustani                                       |

### Opcija "Otvori dokument"

Moguće je odabrati gumb "Izradi kopiju" za otvaranje sučelja za novi unos obrasca, s pretpopunjenim poljima s jednakim podacima kao s poslanog obrasca koji je temelj kopije.

# PRIKAŽI DETALJE DOKUMENTA

Na gumb "Prikaži detalje dokumenta" (<sup>SO</sup>) otvara se skočni prozor s detaljima dostavljenog obrasca. Moguće je vidjeti identifikator obrasca, datum zaprimanja, period obrasca, OIB obveznika, tip dokumenta i fazu obrade.

| Detalji dokumenta      |                                      | × |
|------------------------|--------------------------------------|---|
| Identifikator obrasca: | 8e414eaf-1ca8-4bda-8c95-1a245b4647ec |   |
| Datum zaprimanja:      | 10.4.2025. 16:59:39                  |   |
| Period od:             | 1.1.2025                             |   |
| Period do:             | 31.1.2025                            |   |
| OIB:                   | 02994650199                          |   |
| Tip dokumenta:         | PDV-ispravak                         |   |
| Faza obrade:           | Obrazac je obrađen                   |   |
|                        |                                      |   |
|                        |                                      |   |

Opcija "Prikaži detalje dokumenta"

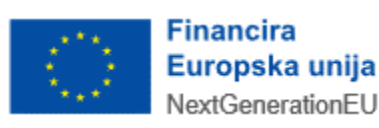

#### PREUZMI DOKUMENT

Na gumb "Preuzmi dokument" ( ) otvara se skočni prozor za preuzimanje dostavljenog obrasca. Moguće je odabrati gumb "Preuzmi XML" za .xml oblik datoteke, gumb "Preuzmi PDF" za .pdf oblik datoteke ili gumb "Odustani" za povratak bez preuzimanja datoteke.

| 1 | Preuzimanje dokumenta                                       |             |          |  |  |
|---|-------------------------------------------------------------|-------------|----------|--|--|
|   | Za preuzimanje obrasca odaberite jednu od ponuđenih opcija: |             |          |  |  |
|   |                                                             |             |          |  |  |
|   |                                                             |             |          |  |  |
|   | Preuzmi XML                                                 | Preuzmi PDF | Odustani |  |  |
|   |                                                             |             |          |  |  |
| L |                                                             |             |          |  |  |

Opcija "Preuzmi dokument (PDF/XML)"

## PRIKAŽI STATUSE DOKUMENTA

Na gumb "Prikaži statuse dokumenta" () otvara se skočni prozor za pregled svih statusa dostavljenog obrasca. Vidljivi su statusi za obrazac te statusi za pojedinu stavku unutar obrasca.

- U koloni "Status" obrazac je inicijalno u statusu "je zaprimljen" (odnosno čeka obradu), potom se status mijenja ovisno o zadnjem aktualnom statusu obrade.
- U koloni "Napomena" upisane su dodatne informacije o statusu koje upisuje službenik Porezne uprave.
- U koloni "Konačan" vidljiva je napomena o tome je li status obrade konačan (odnosno ne postoje daljnji koraci obrade i postupak obrade je završen).
- U koloni "Vrijeme" vidljiv je datum i vrijeme ažuriranja statusa.

| Statusi dokumenta     |                                  |             |  |  |
|-----------------------|----------------------------------|-------------|--|--|
| STATUSI ZAHTJEVA      | Preuzmi potvrdu statusa zahtjeva |             |  |  |
| Status                | Napomena                         | Tip Konačan |  |  |
| Obrazac je zaprimljen |                                  | S           |  |  |
| Obrazac je obrađen    |                                  | Ø           |  |  |
|                       |                                  |             |  |  |
|                       |                                  |             |  |  |
|                       |                                  |             |  |  |

#### Opcija "Prikaži statuse dokumenta"

Na gumb "Preuzmi potvrdu statusa obrasca" moguće je preuzeti dokument s ispisom svih statusa dostavljenog obrasca.

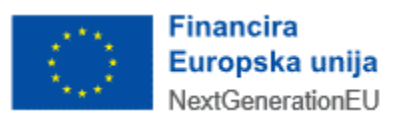

### PREUZMI POTVRDU ZAPRIMANJA

Na gumb "Preuzmi potvrdu zaprimanja" (2) otvara se skočni prozor za preuzimanje potvrde zaprimanja dostavljenog obrasca. Moguće je odabrati gumb "Preuzmi XML" za .xml oblik datoteke, gumb "Preuzmi PDF" za .pdf oblik datoteke ili gumb "Odustani" za povratak bez preuzimanja datoteke.

| 1 | Preuzimanje dokumenta                                       |  |  |  |  |
|---|-------------------------------------------------------------|--|--|--|--|
| L | Za preuzimanje obrasca odaberite jednu od ponuđenih opcija: |  |  |  |  |
| L |                                                             |  |  |  |  |
| L |                                                             |  |  |  |  |
|   | Preuzmi XML Preuzmi PDF Odustani                            |  |  |  |  |
|   |                                                             |  |  |  |  |
| L |                                                             |  |  |  |  |

Opcija "Preuzmi potvrdu zaprimanja (PDF/XML)"

## POHRANA RADNE VERZIJE OBRASCA

Ako korisnik želi pohraniti radnu verziju obrasca radi kasnijeg popunjavanja, odabire gumb "Pohrani" na ekranu za popunjavanje obrasca.

Javlja se poruka upozorenja:

"Pohranom obrasca prilozi na trenutnom obrascu neće biti pohranjeni. Jeste li sigurni da želite pohraniti obrazac?"

Potrebno je odabrati gumb "Nastavi" za pohranu radne verzije obrasca.

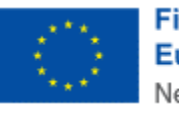

| Obrazac PDV - ispravak<br>Putem ove elektroničke usluge moguće je dostaviti obrazac POV - i | ipravak.                        | Početna / Obrasci / <u>Obrazac POV - ispravak</u>                      |
|---------------------------------------------------------------------------------------------|---------------------------------|------------------------------------------------------------------------|
|                                                                                             | 1 Osnovni podaci 🛛 Unos podatak | t / Požalji                                                            |
|                                                                                             | (                               | 🐮 Izbriši podatke na stranici 🛛 Novi 🌰 Preuzmi 🕞 🕼 Učitaj XML datoteku |
| Podaci o poreznom obvezniku                                                                 |                                 | *                                                                      |
| Obavijest popunio                                                                           |                                 | ^                                                                      |
| lme*                                                                                        | LUNA                            |                                                                        |
| Prezime *                                                                                   | DRUGIĆEVIĆ                      |                                                                        |
| Mjesto *                                                                                    | Vrbovsko                        |                                                                        |
| Datum *                                                                                     | 23.04.2025.                     | в                                                                      |
| Razdoblje obrasca                                                                           |                                 |                                                                        |
| Godina * Mjesec/tromjesečje *           Odaberite                                           |                                 |                                                                        |
| » Sljedeća                                                                                  |                                 | (ē Odustani) (0 Pohrani) (5 Provjeri                                   |

#### Odabir opcije "Pohrani"

Na skočnom prozoru za pohranu, potrebno je unijeti naziv radne verzije te označiti je li pohranjen obrazac treba biti vidljiv svim ovlaštenicima tog poreznog obveznika (u tom slučaju treba označiti polje "Dostupno svim ovlaštenicima") ili samo onoj osobi koja je pohranila radnu verziju. Na kraju se odabire gumb "Pohrani" za pohranu ili gumb "Zatvori" za odustajanje.

| Pohrana radne verzije obrasca                             | ×                     |
|-----------------------------------------------------------|-----------------------|
| Naziv radne verzije pod kojim će biti pohranjen obrazac * |                       |
| Dostupno svim ovlaštenicima                               |                       |
|                                                           | E+ Odustani 🗸 Pohrani |

#### Pohrana radne verzija obrasca

Ako korisnik nastavi rad na pohranjenom obrascu, a želi nove izmjene pohraniti kao zaseban dokument u radu (odnosno, ne želi nove izmjene na radnoj verziji pohraniti na istoj radnoj verziji koju je otvorio), mora odabrati opciju "Pohrani kao novi dokument radne verzije obrasca" na skočnom prozoru za pohranu.

U tom slučaju, potrebno je unijeti i novi naziv dokumenta.

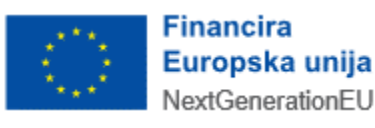

| Pohrana radne verzije obrasca                                                                 | ×                            |
|-----------------------------------------------------------------------------------------------|------------------------------|
| Naziv radne verzije pod kojim će biti pohranjen obrazac * Pohrana Dostupno svim ovlaštenicima |                              |
| Pohrani kao novi dokument radne verzije obrasca                                               | E+ Odustani <b>V Pohrani</b> |

Pohrana radne verzija obrasca za slučaj više radnih kopija dokumenta

# OTVORI POHRANJEN OBRAZAC

Ako se želi otvoriti pohranjena verzija obrasca, odabire se "Pregled pohranjenih obrazaca".

| Dostavi obrazac                             | Pregled dost | avljenih obraza | aca                 | Pregled    | pohranjenih | obrazaca Pregled obrazaca za oo | lobrenje |
|---------------------------------------------|--------------|-----------------|---------------------|------------|-------------|---------------------------------|----------|
|                                             |              |                 |                     |            |             |                                 |          |
| Naziv radne verzije obrasca                 | OIB          | Tip dokumenta   | Vrijeme stvaranja   | Period od  | Period do   | Dostupnost                      |          |
| 🔿 test2                                     | 02994650199  | PDV-ispravak    | 28.3.2025. 12:18:19 | 1.1.2025.  | 31.1.2025.  | Svi ovlaštenici                 |          |
| 🔿 test                                      | 02994650199  | PD              | 26.3.2025. 10:20:32 | 1.1.2021.  | 31.12.2021. | Svi ovlaštenici                 |          |
| 01                                          | 02994650199  | PD              | 17.3.2025. 21:47:32 | 1.1.2021.  | 31.12.2021. | Svi ovlaštenici                 |          |
| 🔿 test                                      | 02994650199  | PD              | 17.3.2025. 21:46:11 | 1.1.2021.  | 31.12.2021. | Svi ovlaštenici                 |          |
| JOPPD (Obrazac je provjeren i pogrešan je.) | 02994650199  | JOPPD           | 17.3.2025. 14:05:10 | 14.3.2025. | 14.3.2025.  | LUNA DRUGIČEVIĆ (31121891287)   |          |
| XXX 💽                                       | 02994650199  | PD              | 14.3.2025. 10:12:06 | 1.1.2024.  | 1.2.2024.   | Svi ovlaštenici                 |          |
| 🔿 radna verzija ponovo za sve               | 02994650199  | PDV-ispravak    | 14.3.2025. 10:12:06 | 1.1.2025.  | 31.1.2025.  | Svi ovlaštenici                 |          |
| XXXX XXXX                                   | 02994650199  | PD-NN           | 14.3.2025. 10:12:06 | 1.1.2024.  | 31.12.2024. | Svi ovlaštenici                 |          |
| 🔿 radna verzija 2 za sve ovlaštene          | 02994650199  | PDV-ispravak    | 14.3.2025. 10:12:06 | 1.1.2025.  | 31.1.2025.  | Svi ovlaštenici                 |          |
| Test radne verzije dostupan svima           | 02994650199  | PDV-ispravak    | 14.3.2025. 10:12:06 | 1.1.2025.  | 31.1.2025.  | Svi ovlaštenici                 |          |
| 🔿 nova pohrana2                             | 02994650199  | PDV-ispravak    | 14.3.2025. 10:12:06 | 1.1.2025.  | 31.1.2025.  | LUNA DRUGIČEVIĆ (31121891287)   |          |
| O testV2                                    | 02994650199  | PDV-ispravak    | 14.3.2025. 10:12:06 | 1.1.2025.  | 31.1.2025.  | LUNA DRUGIČEVIĆ (31121891287)   |          |
| 🔿 radna verzija s računom za sve dostupan   | 02994650199  | PDV-ispravak    | 14.3.2025. 10:12:06 | 1.1.2025.  | 31.1.2025.  | Svi ovlaštenici                 |          |
| Test Antonio                                | 02994650199  | PDV-ispravak    | 14.3.2025. 10:12:06 | 1.1.2025.  | 31.1.2025.  | Svi ovlaštenici                 |          |
| 🔿 test anja                                 | 02994650199  | PDV-ispravak    | 14.3.2025. 10:12:06 | 1.1.2025.  | 31.1.2025.  | Svi ovlaštenici                 |          |

#### Odabir modula za pregled pohranjenih obrazaca

Nakon odabira opcije za otvaranje pohranjenog obrasca ( $\bigcirc$ ) otvara se ekran prikaza svih pohranjenih obrazaca za poreznog obveznika. Potrebno je gledati one obrasce koji imaju vrijednost "PDV-ispravak" upisanu u polju "Tip dokumenta".

Vidljivi su naziv dokumenta u polju "Naziv radne verzije obrasca" te vrijeme pohrane u polju "Vrijeme stvaranja", kao i period na koji se obrazac odnosi ("Period od" i "Period do").

Pohranjena radna verzija obrasca otvara se odabirom plavog gumba (<sup>O</sup>) na željenom retku na listi svih pohranjenih obrazaca.

Moguće je odabrati i pojedine ili sve pohranjene zapise te ih obrisati, odabirom gumba "Izbriši".

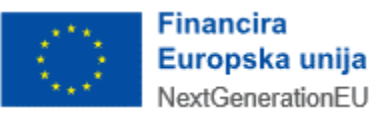

### PRIJAVA PROBLEMA U SUSTAVU ePOREZNA

U slučaju nastanka problema u sustavu ePorezna, moguće je dostaviti upit putem sučelja "Pišite nam", na poveznici

https://pisitenam.porezna-uprava.hr/

ili putem mobilne aplikacije mPorezna.

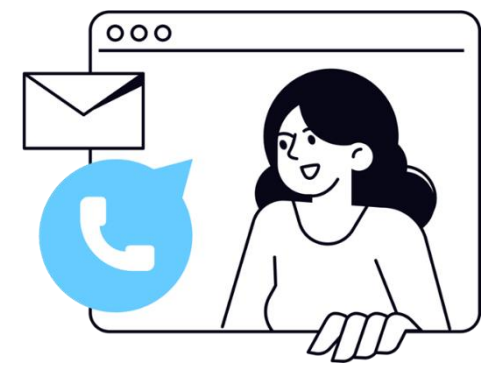

MINISTARSTVO FINANCIJA POREZNA UPRAVA

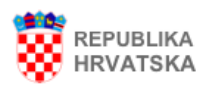

#### lzjava o pristupačnosti

# Pišite nam

Na ovom mjestu možete postaviti *isključivo jednostavna* pitanja iz područja poreza i poreznog postupka, o ePoreznoj i mPoreznoj te prijaviti porezni prekršaj ili dostaviti pohvale ili pritužbe na rad službenika Porezne uprave. Nakon odabira teme otvara se izbornik s podtemama. Odaberite naslov i pošaljite nam upit.

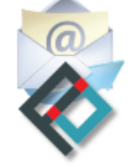

Nabavljeno uz potporu Europske unije Provided with support of The European Union

Ova aplikacija izrađena je uz pomoć Europske unije. Sadržaj aplikacije isključiva je odgovornost Porezne uprave i ne odražava nužno gledišta Europske unije.

Za popunjavanje sljedećeg obrasca molimo koristite zadnje verzije Google Chrome, Mozilla Firefox ili Microsoft Edge pretraživača, te verziju 10 ili noviju kod Internet Explorer web preglednika sa isključenim kompatibilnim pregledom. Više informacija o tome kako isključiti kompatibilni pregled možete pročitati <u>ovdje.</u>

Polja označena zvjezdicom (\*) je obavezno popuniti.

Obrazac za zaprimanja upita, prijave poreznih prekršaja i pohvala ili pritužbi na rad službenika Porezne uprave

Odabir teme \*

-- Odaberite temu --

#### Odabir teme

Prvo se popunjava "Odabir teme" s padajućeg izbornika: potrebno je odabrati "ePorezna – JPPU". Otvaraju se ostala polja za popunjavanje upita.

U polju "Odabir podteme" s padajućeg izbornika se odabire odgovarajuća kategorija gdje nastupa problem:

• Prijava u aplikaciju

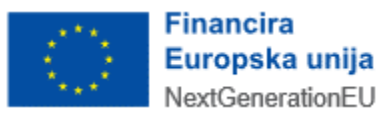

- Poslovna i normativna pitanja •
- Podnošenje obrazaca za dodjelu/ukidanje ovlaštenja •
- Ovlaštenja •
- Popunjavanje obrasca •
- Elektronički potpis •
- Neispravna XML datoteka •
- Ostali tehnički problemi

#### Obrazac za zaprimanja upita, prijave poreznih prekršaja i pohvala ili pritužbi na rad službenika Porezne uprave ePorezna - JPPU Odabir teme \* Odabir podteme \* -- Odaberite podtemu --Odaberite podter Prijava u aplikaciju OIB poreznog obveznika \* Poslovna i normativna pitanja Podnošenje obrazaca za dodjelu/ukidanje ovlaštenja Ovlaštenja Popunjavanje obrasca Sadržaj upita \* Elektronički potpis

#### Odabir podteme

U polje "OIB poreznog obveznika" upisuje se OIB obveznika za kojeg se prijavljuje problem.

Neispravna XML datoteka Ostali tehnički problemi

U polje "Sadržaj upita" upisuje se opis problema.

U polje "Priložene datoteke" prilažu se dokumenti koji pomažu pri bržem rješavanju upita: osobito su korisne slike ekrana (screenshot) gdje je vidljiva greška ili problem.

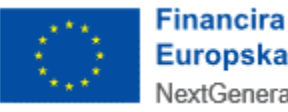

| Obrazac za zaprimanja<br>Porezne uprave | upita, prijave poreznih prekršaja i pohvala ili pritužbi na rad službenika                                                                                                    |
|-----------------------------------------|----------------------------------------------------------------------------------------------------|
| Odabir teme *                           | ePorezna - JPPU 🔹                                                                                                    |
| Odabir podteme *                        | Prijava u aplikaciju       ▼         Ova podtema vezana je za probleme na koje nailazite kod prijave u aplikaciju ePorezna.         Ako nakon uputa opisanih u često postavljenim pitanjima (klikni <u>ovdje</u> ) niste uspjeli riješiti problem,         molimo pošaljite nam upit s detaljnim opisom greške.         Napomena: Ako ste nakon prijave dobili pogrešku "Nemate potrebna ovlaštenja za ulazak u aplikaciju ePorezna", molimo odaberite podtemu "Ovlaštenja". |
| OIB poreznog obveznika *                | 000000001                                                                                                    |
| Sadržaj upita *                         | Test                                                                                                    |
| Priložene datoteke                      | Choose file No file chosen                                                                                                    |
|                                         | Choose file No file chosen                                                                                                    |

.....

Dio upita vezan uz prijavu problema

U dijelu prijave "Kontakt podaci" popunjavaju se polja OIB, ime i prezime, adresa e-pošte te telefon.

Također je potrebno dati suglasnost da se osobni podaci prikupljaju i obrađuju za daljnje potrebe procesa web forme Pišite nam, "UPOZNAT SAM SA SVRHOM OBRADE PODATAKA", što se čini odabirom *checkbox* polja uz izjavu o suglasnosti.

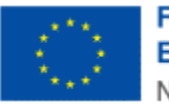

|                                                                                                    | Napomena: Kako biste što prije riješili problem pošaljite sliku ekrana (eng. screenshot) na kojem se<br>pojavila greška ( <u>Uputa za izradu slike ekrana</u> ).                                                                                                    |
|----------------------------------------------------------------------------------------------------|----------------------------------------------------------------------------------------------------|
| Kontakt podaci                                                                                                    |                                                                                                    |
| OIB                                                                                                    |                                                                                                    |
|                                                                                                    |                                                                                                    |
| Ime i prezime *                                                                                                    | Testni korisnik                                                                                                    |
| Adresa e-pošte *                                                                                                    | test@mail.com                                                                                                    |
| Telefon *                                                                                                    | 09812345678                                                                                                    |
| OBRADA OSOBNIH PODATAKA<br>Ministarstvo financija, Porezna uprava (<br>pitanja iz područja poreza i poreznog por<br>rad službenika Porezne uprave. Unosom<br>u svrhu dobivanja odgovora i/ili daljnjih p<br>Uzevši u obzir navedeno, | voditelj obrade) putem ove internetske stranice omogućava zainteresiranim strankama postavljanje<br>stupka, OIB-a, ePorezne te prijavljivanje poreznih i drugih prekršaja ili dostavu pohvale ili pritužbe na<br>nosobnih podataka u polja na ovoj web formi iste dajem na raspolaganje voditelju obrade za obradu<br>rocedura postupanja.<br><b>DE PODATAKA</b><br>datci prikupljaju i obrađuju za daljnje potrebe procesa web forme Pišite nam.<br>tataka <u>https://www.porezna-uprava.hr/bi/Stranice/GDPR.aspx.</u><br>gleovu Invisible reCaptcha uslugu. Invisible reCaptcha je globalni servis kojim se određuje pristupa li<br><i>i</i> dljiva reCaptcha radi nevidljivo u pozadini, prepoznavajući tko je robot a tko čovjek. Zadatak<br>će se jedino ako servis ne uspije ustanoviti radi li se o robotu ili čovjeku koji unosi sadržaj. U tom<br>ači kvačicu "Nisam robot" i ponekad dobije zadatak raspoznavanja skupa fotografija. Pojavljivanje<br>išeni upit, već je potrebno kliknuti gumb "Pošalji". Preduvjeti ispravnog prikaza Captcha servisa je<br>poretposljednju verziju, te omogućeni javascript u web pregledniku. Detaljnije o Google-ovom servisu<br>Pošalji |

#### Dio upita vezan uz kontakt te suglasnost

Na kraju je potrebno odabrati gumb "Pošalji".

Prikazat će se cijela popunjena forma upita, nakon čega je potrebno još jednom odabrati gumb "Pošalji".

Tada će biti potrebno popuniti captcha upit za verifikaciju i odabrati gumb "Verify".

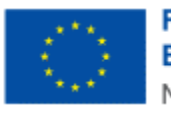

.....

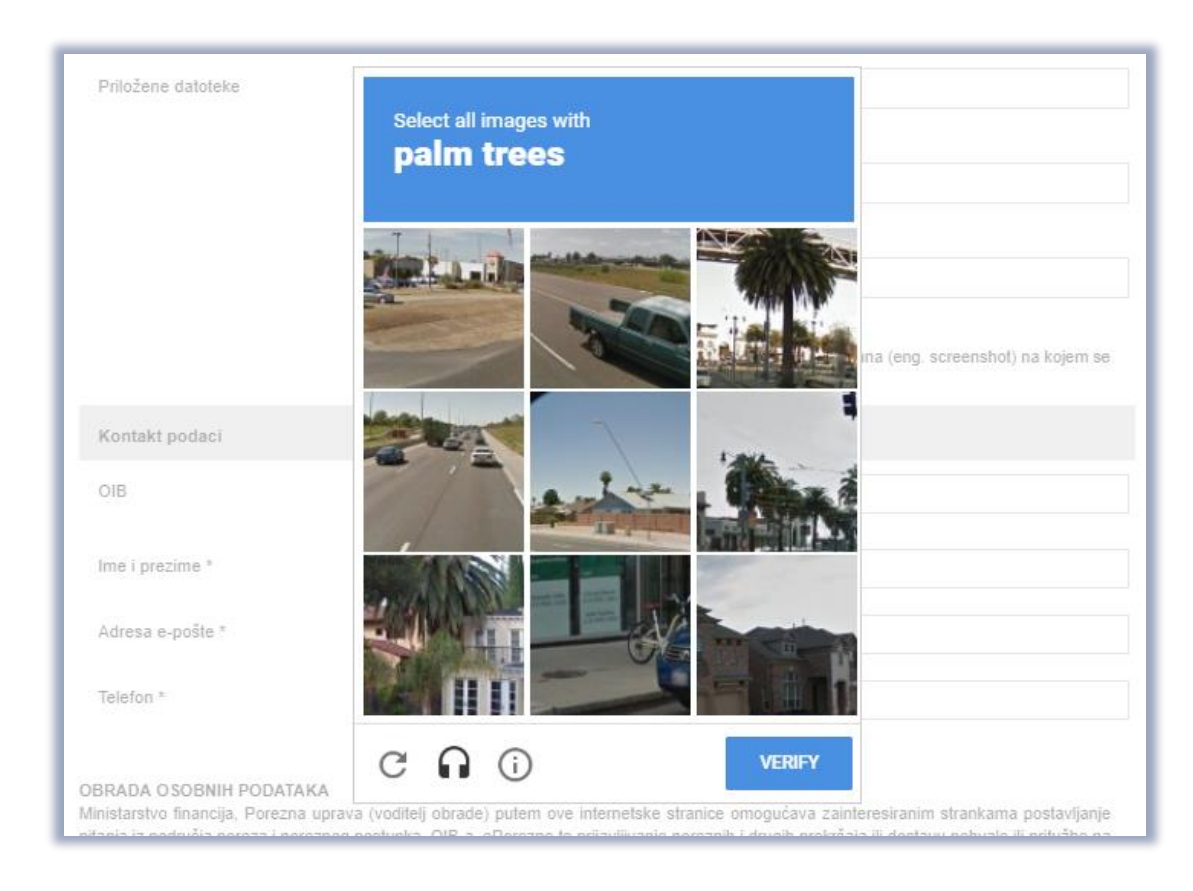

.....

Captcha provjera

Na kraju se javi poruka o uspješnosti slanja upita. Na upit će se odgovoriti u najkraćem mogućem roku.

| Pišit<br>Na ovom<br>ePorezno            | <b>e nam</b><br>mjestu možete postaviti <i>isključivo jednost</i> av<br>i te prijaviti porezni prekršaj ili dostaviti poh | vna pitanja iz područja poreza i poreznog postupka, o OIE<br>vale ili pritužbe na rad službenika Porezne uprave. Nakor | B-u, o                                    |
|-----------------------------------------|----------------------------------------------------------------------------------------------------|----------------------------------------------------------------------------------------------------|-------------------------------------------|
| odabira te                              | eme otvara se izbornik s podtemama. Odab                                                                                  | erite naslov i pošaljite nam upit.                                                                                     | - <b>(</b>                                |
| $\odot$                                 | Nabavljeno uz potporu Europske unije<br>Provided with the support of The Europe                                           | an Union                                                                                                    |                                           |
|                                         | TTOVIDED WITH THE SUPPORT OF THE EUROPE                                                                                   |                                                                                                    |                                           |
| Ova aplika                              | cija izrađena je uz pomoć Europske unije. Sadržaj                                                                         | i aplikacije isključiva je odgovornost Porezne uprave i ne odražava                                                    | a nužno gledišta Europske                 |
| Ova aplika<br>Jnije.                    | cija izrađena je uz pomoć Europske unije. Sadržaj                                                                         | j aplikacije iskijučiva je odgovornost Porezne uprave i ne odražava                                                    | a nužno gledišta Europske                 |
| Ova aplika<br>Inije.                    | cija izrađena je uz pomoć Europske unije. Sadržaj                                                                         | aplikacije isključiva je odgovornost Porezne uprave i ne odražava                                                      | nužno gledišta Europske                   |
| Ova aplika<br>Inije.<br>Obraz<br>Porezi | cija izrađena je uz pomoć Europske unije. Sadržaj<br>ac za zaprimanja upita, prijave po<br>ne uprave                      | j aplikacije isključiva je odgovornost Porezne uprave i ne odražava<br>oreznih prekršaja i pohvala ili pritužbi na rad | a nužno gledišta Europske<br>d službenika |

Uspjeh slanja upita

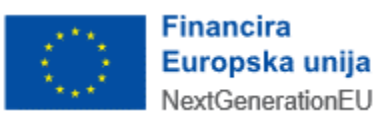